**1.** Go to our website, <u>www.neighbourhoodwatchscotland.co.uk</u>, and from the top right hand corner select "Sign up to Neighbourhood Alert"

| FOLLOW US 11 $\square \rightarrow \text{CONTACT US} \rightarrow \text{SIGN IN TO NEIGHBOURHOOD ALERT}$ | FOLLOW US | A | 8 |  | ٠ | → CONTACT US | SIGN IN TO NEIGHBOURHOOD ALERT |  |  |
|----------------------------------------------------------------------------------------------------|-----------|---|---|--|---|--------------|--------------------------------|--|--|
|----------------------------------------------------------------------------------------------------|-----------|---|---|--|---|--------------|--------------------------------|--|--|

Or input the following web address into your browser, https://members.neighbourhoodwatchscotland.co.uk/Login

 From the top toolbar, click on the arrow beside "Messages", you should now select "Message Inbox"

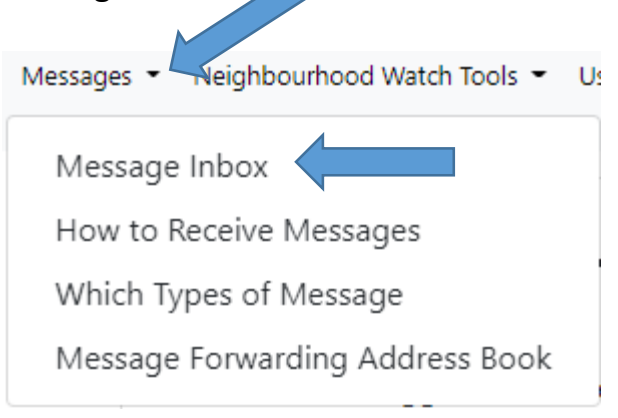

**3.** You will now see Alert messages you have received. Click "Share" reflective to the Alert you wish to forward on

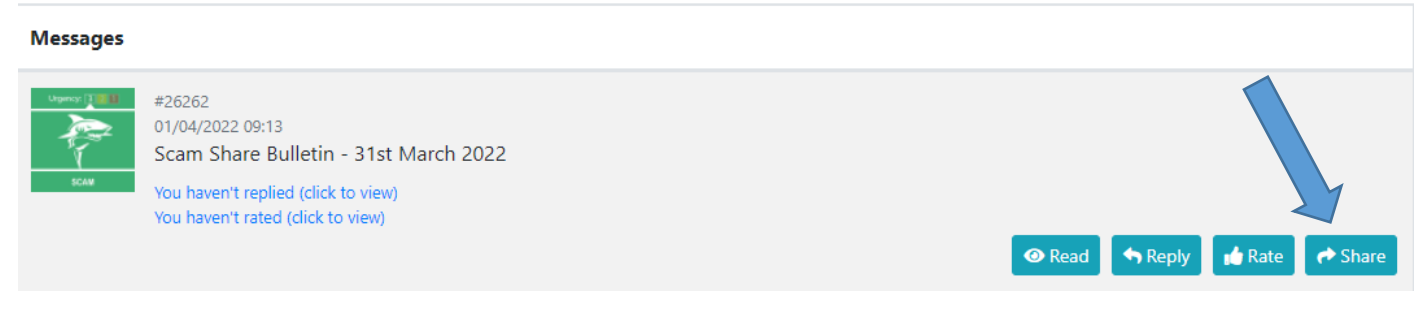

4. Click Share via Email

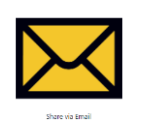

5. You will now be able to share the messages by selecting a Group(s) you have created, or by selecting people individually. See diagram and arrows below.

You will see, as an example, I have selected my Group as well as an individual.

Once you have the relevant Group(s) and people selected, click on the blur bar, "Add Note & Share With Selected".

## Share message "Scam Share Bulletin - 31st March 2022"

| To create groups, click here |                                                                                                    |
|------------------------------|----------------------------------------------------------------------------------------------------|
| Soarch groups                |                                                                                                    |
| Search groups                |                                                                                                    |
| Example Neighbourhood        | d Watch (1 person)                                                                                                    |
| Available People             |                                                                                                    |
| To add people, click here    |                                                                                                    |
| Search people                |                                                                                                    |
| Test User 1 (info@neighbou   | urhoodwatchscotland.co.uk)                                                                                                    |
|                              |                                                                                                    |
|                              |                                                                                                    |
|                              | Add Note & Share With Selected                                                                                                    |
|                              | Add Note & Share With Selected                                                                                                    |
|                              | Add Note & Share With Selected                                                                                                    |
|                              | Add Note & Share With Selected                                                                                                    |
|                              | Add Note & Share With Selected                                                                                                    |
|                              | Add Note & Share With Selected                                                                                                    |
|                              | Add Note & Share With Selected                                                                                                    |
|                              | Add Note & Share With Selected                                                                                                    |
|                              | Add Note & Share With Selected   Weighbourhood   Watch scottaxe   Scam Share Bulletin - 31st March 2022                                     |
|                              | Add Note & Share With Selected      Weighbourhood   Scortaxe       Witch scortaxe       Scam Share Bulletin - 31st March 2022               |
|                              | Add Note & Share With Selected      Weighbourhood   scottake       With scottake       Scottake       Scam Share Bulletin - 31st March 2022 |

6. You can now enter a message prior to forwarding onto your members.

Once you have compiled your message click "Share Message".

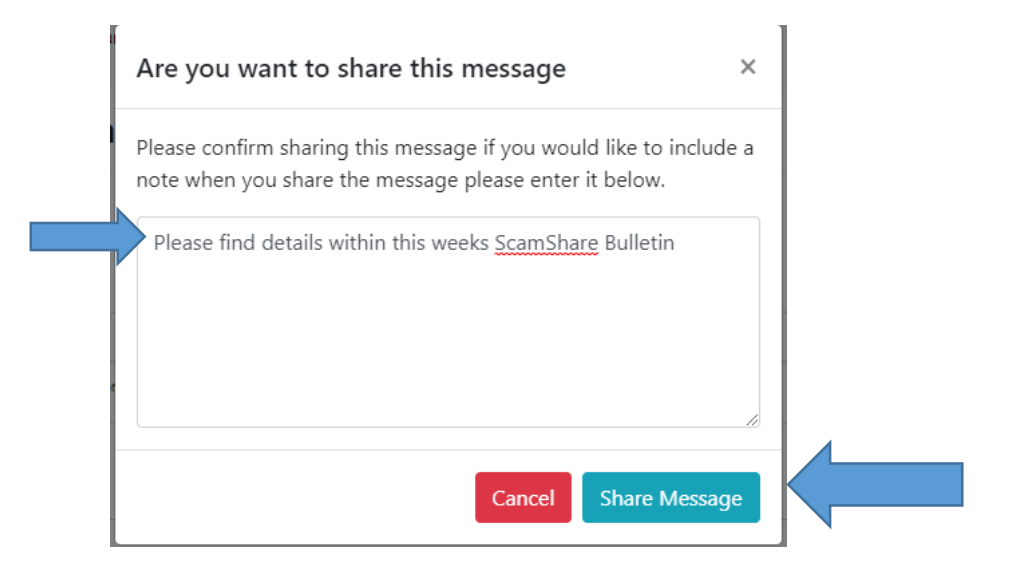

7. The following screen will appear confirming the forwarded message has been sent:

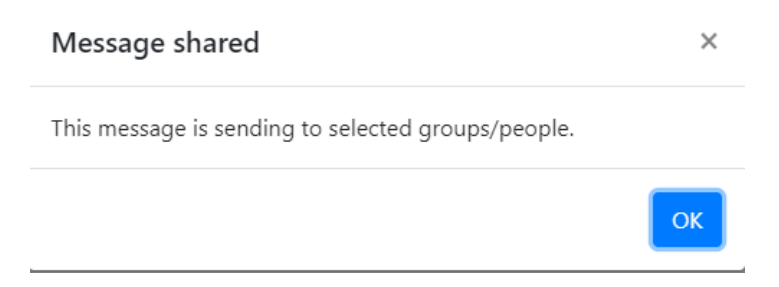